# TIN VĂN PHÒNG

#### Chủ đề: Microsoft Office

## Nội dung

- Giới thiệu về biểu đồ
- Các bước tạo và điều chỉnh biểu đồ
- Làm việc với CSDL
- Lọc dữ liệu
- Các hàm CSDL
- Tổng kết theo nhóm (PivotTable)

# Giới thiệu về biểu đồ

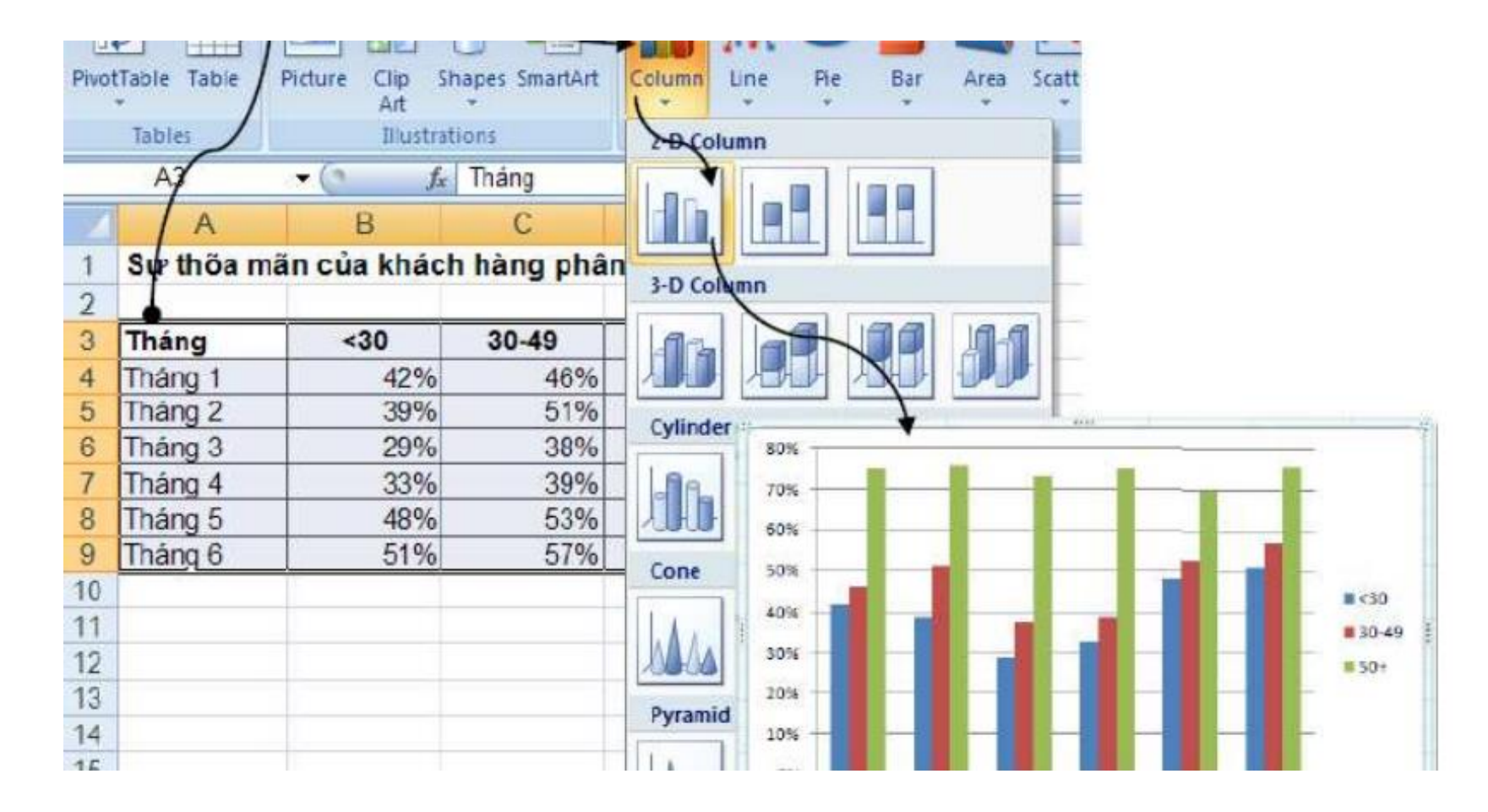

Ví dụ về biểu đồ trong Excel

### Giới thiệu

- Giúp trình bày dữ liệu một cách trực quan dưới dạng các hình vẽ hoặc đồ thị
- Thường được sử dụng khi ta tập trung vào sự tương phản giữa các số liệu
- Uu điểm của Excel khi trình bày biểu đồ:
  - Cập nhật tức thời những thay đổi về số liệu
  - Nhiều lựa chọn biểu đồ cho các mục đích khác nhau
  - Dễ dàng, trực quan trong thiết kế biểu đồ

- Biểu đồ dạng cột (Column):
  - Rất phổ biến, mỗi số liệu chiếm một vùng
  - Thường dùng để thể hiện sự khác biệt về độ lớn
  - Có dạng phức tạp hơn thể hiện nhóm số liệu
- Biểu đồ dạng đường (Line):
  - Thường dùng để thể hiện xu hướng thay đổi dữ liệu
    Có thể giúp so sánh sự khác biệt về xu hướng tăng giảm giá trị của dữ liệu

#### Biểu đồ dạng bánh (Pie):

- Rất thông dụng khi muốn nhấn mạnh tới tương quan giữa thành phần và tổng thể (ví dụ: thị phần của một công ty so với toàn thị trường)
- Cho phép bóc tách các thành phần con thành biểu đồ mới
- Biểu đồ dạng dòng (Bar): dạng khác của biểu đồ cột, mục đích sử dụng tương như như nhau

#### Biểu đồ dạng vùng (Area):

- Thể hiện dữ liệu theo khối + dòng
- Dạng đặc biệt của biểu đồ dạng đường
- Sử dụng khi muốn nhấn mạnh cả yếu tố độ lớn và xu hướng

#### Biểu đồ nội suy (Scatter):

- Dạng dòng nhưng sử dụng nội suy để làm mềm quá trình thay đổi dữ liệu
- Sử dụng khi muốn nhấn tới xu hướng thay đổi dữ liệu và phỏng đoán

- Biểu đồ chứng khoán (Stock):
  - Dành riêng cho biểu diễn chứng khoán
  - Rất phù hợp với thể hiện biểu đồ hình nến (candle stick) trong phân tích chứng khoán
- Biểu đồ lớp (Surface): sử dụng khi muốn thể hiện dữ liệu theo nhiều hơn 2 chiều
- Biểu đồ xoáy (Radar): chuyên dùng khi phân tích chiến lược, so sánh tương quan các khía cạnh của 2 đối tượng

# Các bước tạo và điều chỉnh biểu đồ

## Các bước tạo biểu đồ

- Bước 1: chuẩn bị dữ liệu, nếu dữ liệu chưa đầy đủ thì cũng nhập dữ liệu minh họa để có cấu trúc trình bày biểu đồ
- Bước 2: đánh dấu khối dữ liệu muốn trình bày
- Bước 3: chọn kiểu biểu đồ phù hợp (ribbon Insert => chọn loại biểu đồ => chọn chi tiết biểu đồ)
- Bước 4: chèn biểu đồ vào sheet (hoặc tạo sheet mới)
- Bước 5: điều chỉnh biểu đồ (ribbon Design)

# Điều chỉnh biểu đồ

- Điều chỉnh màu sắc, đường kẻ, hiệu ứng
- Điều chỉnh lưới
- Hiệu chỉnh các trục
- Thêm/Xóa/Chỉnh chuỗi số liệu: Chart Tools => Design => Data => Select Data
- Thêm xu hướng vào đồ thị: Chart Tools => Layout => Analysis => Trendline

# Điều chỉnh biểu đồ

- Điều chỉnh nội dung: Chart Tools => Layout
  - Tiêu đề: Labels => Chart Title
  - Tiêu đề cho trục: Labels => Axis Titles
  - Chú thích: Labels => Legend
  - Nhãn dữ liệu: Labels => Data Labels
  - Thêm dữ liệu: Labels => Data Table
  - Thêm textbox: Insert => Text Box

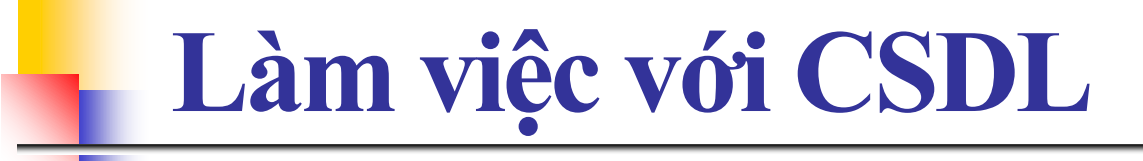

Trương Xuân Nam - Khoa CNTT

#### Khái niệm cơ bản

- Cơ sở dữ liệu (CSDL) là tập hợp các dữ liệu được sắp xếp trên một vùng chữ nhật (gồm ít nhất 2 hàng) của bảng tính với:
  - Hàng đầu tiên ghi các tiêu đề của dữ liệu, mỗi tiêu đề trên một cột. Các tiêu đề này được gọi là trường (field)
  - Từ hàng thứ hai trở đi chứa dữ liệu, mỗi hàng là một bản ghi (record)

| x                 | Sample Relational DB WS.xlsx - Excel         |          |                                                                     |        |                          |               |            |        | ſ                                            | TABLE TO                                                 | OLS                          |                 | ? 📧                      | - 8                       | × |   |         |      |
|-------------------|----------------------------------------------|----------|---------------------------------------------------------------------|--------|--------------------------|---------------|------------|--------|----------------------------------------------|----------------------------------------------------------|------------------------------|-----------------|--------------------------|---------------------------|---|---|---------|------|
| F                 | ILE HOM                                      | IE       | INSERT PAG                                                          | E LA   | YOUT FOR                 | MUL           | AS DATA    | R      | EVIEW VIEW                                   | V DEVEL                                                  | OPER                         | Acrobat         | DESIG                    | N                         |   |   | Sign ir |      |
| Tab<br>Salı<br>∙⊕ | le Name:<br>es<br>Resize Table<br>Properties | Re<br>Co | ummarize with Pire<br>emove Duplicates<br>privert to Range<br>Tools | votTi  | able<br>Insert<br>Slicer | Expo<br>Exter | nt Refresh |        | Header Row [<br>Total Row [<br>Banded Rows [ | First Colur<br>Last Colun<br>Banded Co<br>Table Style Op | nn<br>nn<br>olumns<br>ptions | ✓ Filter Butter | on<br>Qu<br>Sty<br>Table | uick<br>les •<br>• Styles |   |   |         | ^    |
| A                 | A3 • : $\times \checkmark f_x$ Sales ID •    |          |                                                                     |        |                          |               |            |        | *                                            |                                                          |                              |                 |                          |                           |   |   |         |      |
| A                 | Α                                            |          | В                                                                   |        | С                        |               | D          |        | E                                            | F                                                        | G                            | Н               | I                        |                           | J | К | L       |      |
| 1                 | Total Sales f                                | or 201   | 3                                                                   |        |                          |               |            |        |                                              |                                                          |                              |                 |                          |                           |   |   |         |      |
| 2                 | F                                            | _        |                                                                     | _      | 97 998 10 <b>-</b>       | -             |            | -      | 1000 10 1000 <b></b>                         | -                                                        |                              |                 |                          |                           |   |   |         |      |
| 3                 | Sales ID                                     | *        | Quarter1 💌                                                          |        | Quarter2                 |               | Quarter3   |        | Quarter4                                     |                                                          |                              |                 |                          |                           |   |   | 1       |      |
| 4                 | 101                                          | Ş        | 95,220.00                                                           | Ş      | 87,805.00                | Ş             | 78,582.00  | Ş      | 68,652.00                                    |                                                          |                              | _               |                          |                           |   |   |         |      |
| 5                 | 102                                          | \$       | 84,784.00                                                           | Ş      | 68,622.00                | Ş             | 79,741.00  | Ş      | 76,584.00                                    |                                                          |                              |                 |                          | -                         |   |   |         | _    |
| 0                 | 103                                          | Ş        | 69,450.00                                                           | Ş      | 95,921.00                | Ş             | 85,826.00  | Ş      | 85,235.00                                    |                                                          |                              |                 |                          |                           |   |   |         | _    |
| 1                 | 104                                          | Ş        | 72,500.00                                                           | Ş      | 98,904.00                | Ş             | 68,632.00  | Ş      | 67,992.00                                    |                                                          |                              |                 |                          |                           |   | - | 1       | _    |
| 8                 | 105                                          | Ş        | 86,700.00                                                           | Ş      | /8,/25.00                | Ş             | 65,885.00  | Ş      | 75,229.00                                    |                                                          |                              |                 |                          |                           |   |   | 1       |      |
| 10                | 107                                          | Ş        | 75,891.00                                                           | 2      | 96,992.00                | \$<br>¢       | 74,494.00  | Ş      | 74,256.00                                    |                                                          |                              |                 |                          |                           |   |   |         |      |
| 11                | 107                                          | ¢<br>S   | 69,605.00                                                           | Ş      | 05,093.00                | Ş             | 68,778.00  | Ş      | 77,443.00                                    |                                                          |                              |                 |                          |                           |   |   |         |      |
| 12                | 100                                          | \$<br>\$ | 28,393.00                                                           | ç<br>ç | 23,283.00                | Ş<br>¢        | 74 541 00  | ç<br>ç | 60,900,00                                    |                                                          |                              |                 |                          |                           |   |   |         |      |
| 12                | 105                                          | ې<br>د   | 95 945 00                                                           | ې<br>د | 68 656 00                | ç<br>c        | 79,090,00  | ç      | 74 592 00                                    |                                                          |                              |                 |                          |                           |   |   |         |      |
| 14                | 110                                          | Ş        | 65,845.00                                                           | Ŷ      | 00,000.00                | Ş             | 78,383.00  | Ş      | 74,352.00                                    |                                                          |                              |                 |                          |                           |   |   |         |      |
| 15                |                                              |          |                                                                     |        |                          |               |            |        |                                              |                                                          |                              |                 |                          |                           |   |   |         |      |
| 16                |                                              |          | · · · · · · · · · · · · · · · · · · ·                               |        |                          | -             |            |        |                                              |                                                          |                              |                 |                          |                           |   |   |         |      |
| 17                | 0                                            |          |                                                                     |        |                          | -             |            |        |                                              |                                                          |                              |                 |                          |                           |   |   |         |      |
| 18                |                                              |          |                                                                     |        |                          |               |            | 1      |                                              | -                                                        |                              |                 |                          |                           |   |   |         |      |
| 19                | 1                                            |          | ý.                                                                  |        |                          |               |            |        |                                              |                                                          |                              |                 |                          |                           |   |   |         |      |
| 20                |                                              |          |                                                                     |        |                          |               |            |        |                                              |                                                          |                              |                 |                          |                           |   |   |         |      |
| 21                | 5                                            |          |                                                                     |        |                          |               |            |        |                                              |                                                          |                              |                 |                          |                           |   |   |         |      |
| 22                |                                              |          |                                                                     |        |                          |               |            |        |                                              |                                                          |                              |                 |                          |                           |   |   |         |      |
| 23                |                                              |          |                                                                     |        |                          |               |            |        |                                              |                                                          |                              |                 |                          |                           |   |   |         |      |
|                   | Master Sales +                               |          |                                                                     |        |                          |               |            |        |                                              |                                                          |                              |                 |                          |                           |   |   |         |      |
| REA               | NDY 🔠                                        |          |                                                                     |        |                          |               | A          | VERA   | GE: 60575.32                                 | COUNT: 55                                                | 5 SUM                        | 1: 3028766      |                          | ] 📕                       | ] | I | +       | 100% |

Trương Xuân Nam - Khoa CNTT

#### Khái niệm cơ bản

Chú ý :

- Tên các trường phải là dạng ký tự, không được dùng số, công thức, toạ độ ô...).Nên đặt tên trường ngắn gọn, không trùng lặp.
- Không nên có miền rỗng trong CSDL

# Sắp xếp dữ liệu

- Để thực hiện một sắp xếp theo chiều tăng dần hay giảm dần trên một cột:
  - Đánh dấu các ô muốn được sắp xếp
  - Kích nút Sort & Filter trên tab Home
  - Kích nút Sort Ascending (A-Z) hay Sort Descending (Z-A)
- Để sắp xếp nhiều hơn một cột: chọn "Sort and Filter" sau đó lần lượt chọn các cột để sắp thứ tự, máy tính sẽ so sánh theo từng cột, nếu bằng nhau sẽ sử dụng cột tiếp theo

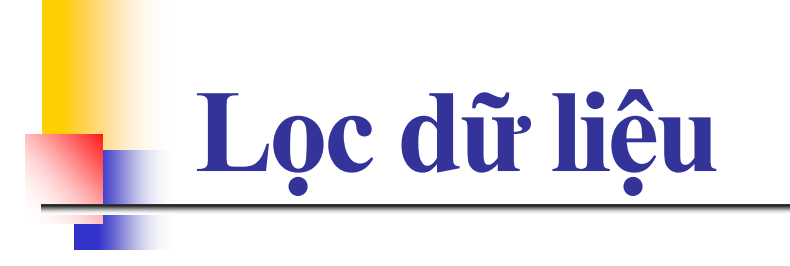

Trương Xuân Nam - Khoa CNTT

- Để lọc dữ liệu cần xác định các yếu tố cơ bản sau
  - Miền dữ liệu: toàn bộ dữ liệu cần xử lý, kể cả tiêu đề
  - Miền tiêu chuẩn: chứa các tiêu chuẩn
    - Hàng đầu chứa tiêu đề. Các tiêu đề này hoặc là tên trường hoặc là tên bất kỳ phụ thuộc vào phương pháp thiết lập tiêu chuẩn trực tiếp hay gián tiếp)
    - Từ hàng thứ hai trở đi là tiêu chuẩn của CSDL
  - Miền đích: miền trống trên bảng tính, dùng để chứa các bản ghi đạt tiêu chuẩn

- MTC so sánh trực tiếp: cho phép đưa vào các tiêu chuẩn để so sánh dữ liệu trong một trường với một giá trị nào đó. Tiêu chuẩn so sánh trực tiếp được tạo ra theo nguyên tắc sau:
  - Hàng đầu ghi tiêu đề cho các tiêu chuẩn, *lấy tên* trường làm tiêu đề
  - Hàng thứ hai trở đi để ghi các tiêu chuẩn so sánh, trước các giá trị đó (có thể thêm các toán tử so sánh)

#### Chú ý

- Các tiêu chuẩn trên cùng hàng (thường được gọi là điều kiện và - and) được thực hiện đồng thời.
- Các tiêu chuẩn trên các hàng khác nhau (thường được gọi là điều kiện hoặc là - or) được thực hiện không đồng thời.

## Ví dụ

- Để lọc ra những người đạt điểm Trung bình từ 5 đến 8 (trong khoảng) làm như sau:
  - Trên hàng tiêu đề của tiêu chuẩn phải có 2 ô đều ghi trường Trung bình, ngay phía dưới ghi điều kiện (trên cùng một hàng)

| Trung bình | Trung bình |
|------------|------------|
| >=5        | <=8        |

## Ví dụ

- Để lọc ra những người Xếp loại Kém hoặc Giỏi, Xuất sắc (tức là điểm Trung bình dưới 5 hoặc trên 8 (ngoài khoảng) làm như sau:
- Ngay phía dưới ghi điều kiện (trên hai hàng):

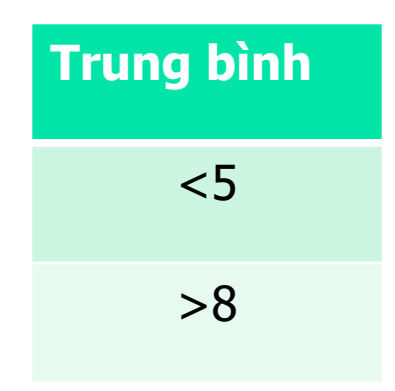

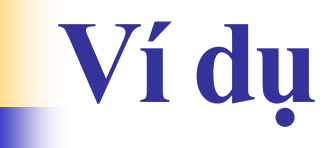

#### Để lọc ra danh sách Nam hoặc Tuổi trên 21. Điều kiện ghi trên hai hàng

| Giới tính | Tuổi |
|-----------|------|
| Nam       |      |
|           | >21  |

#### Lọc tự động (Auto Filter):

- Sử dụng nhiều nhất, cho phép xem dữ liệu trực quan
- Cho phép lọc theo tiêu chuẩn hoặc lựa chọn dữ liệu
- Cho phép kết hợp nhiều tiêu chuẩn lọc
- Cho phép thực hiện sắp xếp ngay trên công cụ

Dùng để trả lại một giá trị từ CSDL theo một điều kiện nào đó. CSDL sau dùng minh họa cho các ví dụ

|    | А     | В    | С         | D     |
|----|-------|------|-----------|-------|
| 1  | Tên   | Tuổi | Giới tính | Lương |
| 2  | An    | 30   | Nam       | 50    |
| 3  | Hoà   | 28   | Nữ        | 40    |
| 4  | Thanh | 35   | Nam       | 80    |
| 5  | Bình  | 29   | Nữ        | 60    |
| 6  | Vân   | 40   | Nữ        | 100   |
| 7  | Phúc  | 28   | Nam       | 50    |
| 8  | Kim   | 21   | Nữ        | 30    |
| 9  | Oanh  | 38   | Nữ        | 50    |
| 10 | Hùng  | 28   | Nam       | 80    |
| 11 |       |      |           |       |
| 12 | Vần H | Tuổi | Giới tính | Lương |
| 13 | FALSE | 28   | Nữ        | >=50  |
| 14 |       |      |           |       |

DSUM (database, field, criteria): Tính tổng trên một cột (field) của CSDL (database) thoả mãn điều kiện ghi trong miền tiêu chuẩn (criteria)
 Ví dụ: để tính tổng Lương của Nữ của CSDL trên

- DAVERAGE (database, field, criteria) Tính giá trị trung bình cộng trên một cột (field) của CSDL (database) thoả mãn điều kiện ghi trong miền tiêu chuẩn (criteria)
- Ví dụ : để tính tuổi trung bình của Nữ

- DMAX (database, field, criteria) Tính giá trị lớn nhất trên một cột (field) của CSDL (database) thoả mãn điều kiện ghi trong miền tiêu chuẩn (criteria)
- Ví dụ : để tính Lương cao nhất của những người
   28 tuổi

- DMIN (database, field, criteria) Tính giá trị nhỏ nhất trên một cột (field) của CSDL (database) thoả mãn điều kiện ghi trong miền tiêu chuẩn (criteria)
- Ví dụ : để tính Lương thấp nhất của những người
   28 tuổi

- DCOUNT (database, field, criteria) Đếm số bản ghi của CSDL (database) trên cột số (field) thoả mãn điều kiện ghi trong miền tiêu chuẩn (criteria).
  - Ví dụ : để đếm số người là Nữ có Lương từ 50 trở lên
  - Ví dụ : để đếm số người có chữ cái đầu của Tên là H

Chú ý: tại vị trí tham biến thứ 2 (field) của hàm DCOUNT chỉ được ghi số thứ tự (hoặc tên) của trường số bất kỳ chứ không được ghi số thứ tự (hoặc tên) của trường ký tự hoặc ngày tháng

#### DCOUNTA (database, field, criteria) Đếm số ô không rỗng của cột bất kỳ (field) thoả mãn điều kiện ghi trong miền tiêu chuẩn (criteria)

# Tổng kết theo nhóm (PivotTable)

- Công cụ phân tích dữ liệu cực mạnh. Cho phép tính toán và tổng hợp dữ liệu nhiều chiều
- Các bước thực hiện:
  - Bước 1: nhập số liệu
  - Bước 2: tạo PivotTable (Insert => PivotTable)
  - Bước 3: thiết lập báo cáo (PivotTable Field List)